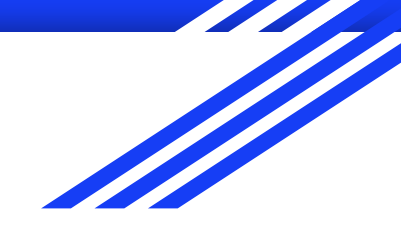

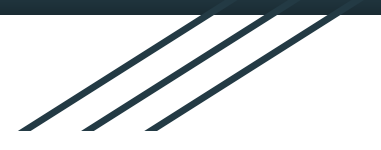

# 家に帰ってChromebook 等で行うこと

2021.5.14 桶川市立桶川中学校

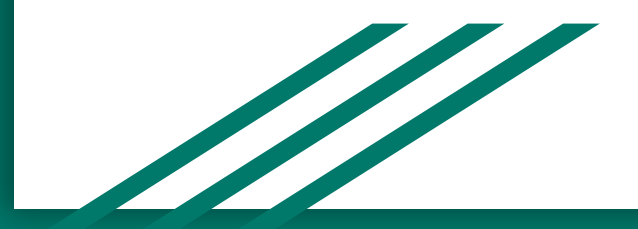

### 確認することは4つあります

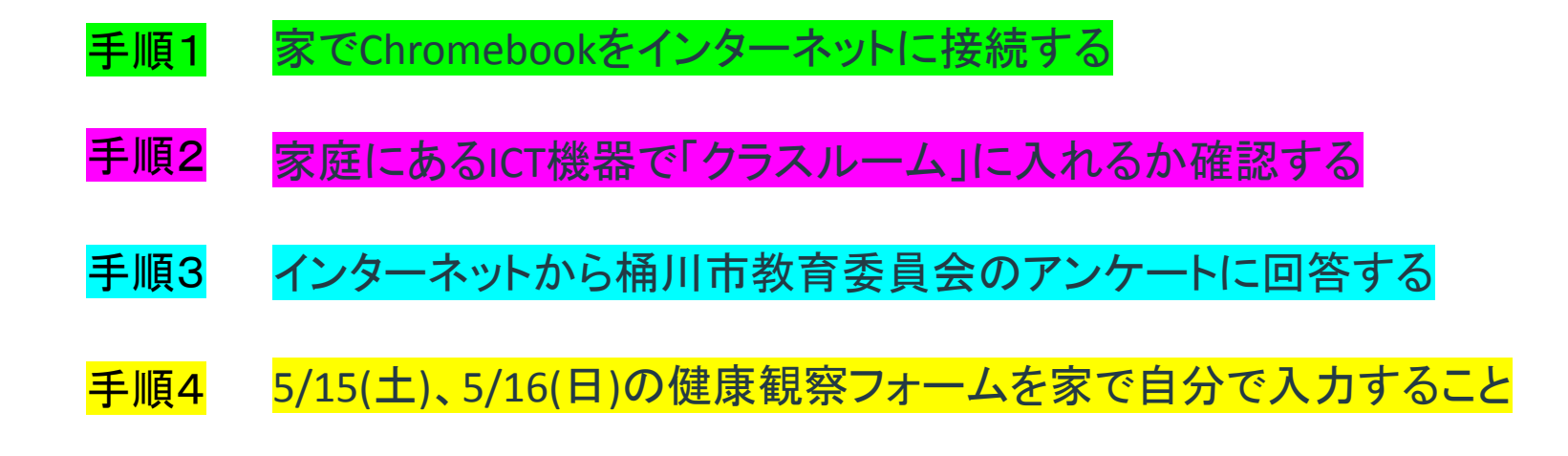

### 手順1 家でChromebookをインターネットに接続する

- ① まずChromebookを開き、自分のIDとパスワードを入力し、ログインします。
- ② Chromebookはインターネットにつなげないと使えませんのでここから設定が必要になります。
- ③ 画面右下の時計のあるところをクリックします。

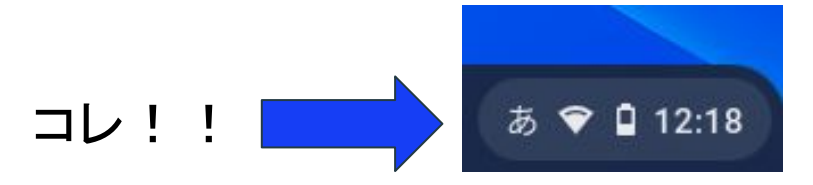

参考: Chromebookでインターネット(Wifi)に接続する方法 https://www.google.com/intl/ja\_jp/chromebook/howto/connect-to-wifi/

#### 手順1 家でChromebookをインターネットに接続する ログアウト 0 8 8 ① 右の画面が出てきます。 ② 左上にあるおうぎ形のマークをクリックします。 \* Θ -OkeEdu-GIGA -Bluetooth -通知 -8 OkeEdu-GIGA -0

スクリーン...

5月11日(火) 40%-残り 5:40

 $\bigcirc$ 

夜間モード

 $\sim$ 

管理対象 日

③ すると、WiFiの一覧が出てきます。

その中から、家のWiFiを選び、クリックします。

④ 自分の家の WiFiをクリックすると、パスワードを求められますので、

保護者に入力してもらってください。

#### 手順2 家庭にあるICT機器で「クラスルーム」に入れるか確認する

※自宅にあるPC(パソコン)の場合

①Chrome以外のブラウザ

・ブラウザを立ち上る→「Google」を検索し、クリックする

・アカウントをクリックし、お子様のDとパスワードを入力する。

②Chromeブラウザの場合

・ブラウザを起動後、新規タブを開く。

・タイルマークからアカウントをお子様のアカウントに切り替える。

ブラウザ( Chrome) のインストールについてはこちらをクリックしてください。

注)これらの作業がうまくいかな い場合は、 **手順2** については飛ばしていただいて結 構です。

#### 手順2 家庭にあるICT機器で「クラスルーム」に入れるか確認する

※自宅にあるタブレットやスマートフォンの場合

アプリ

①各端末から、アプリストアで「Classroom」をダウンロードする。

②ダウンロードした「Classroom」を開き、お子様のアカウントでログインする。

classroom」のインストールについてはこちらをクリックしてください。

(③その後、フォームの送信には「Chrome」のアプリが必要になるのでこちらもダウンロードする。)

(④「Chrome」のアプリから健康観察フォームを送信する。)

注)これらの作業がうまく

いかない場合は、

手順2

については飛ばしていた だいて結構です。

#### 手順3 インターネットから桶川市教育委員会の アンケートに回答する。

①学校情報メールにアンケートの入力フォームURLを送信します。保護者の方と一緒にアンケートに回答し、送信しましょう。

☆アンケートのURL : <u>https://forms.gle/3BBrhHTu5toyKj2BA</u> (<u>こちらをクリック</u>して頂いてもアンケートに回答できます。)

注1)保護者の皆様、必ずインターネットで回答くださるようお願いいたします。 注2)家庭に、インターネットにつながる ICT機器がない場合は、回答不要です。

#### 手順3 インターネットから桶川市教育委員会の アンケートに回答する。

## ②<u>学校HP(トップページ)</u>に、インターネット環境や接続確認に関する情報を掲載しますので、HPにアクセスして確認しましょう。

☆学校HPのURL : <u>https://okegawa-jh.edumap.jp/</u>

#### 手順4 5/15(土)16(日)の健康観察フォームを家で自分で入力すること

①毎朝教室でおこなっているように

タイルマーク → アカウント → クラスルーム → 自分のクラス → 健康観察フォーム

へと進み、健康観察フォームを1日1回送信してください。8時30分には送信しましょう。

注)まとめて2日分送信しないでください。

注)送信はchromebookでもご自宅のPC機器等からでもどちらでもかまいません。

※詳細は以下のリンクにビデオがありますので、クリックして御覧ください

フォームの送信編ビデオ

https://youtu.be/2QLih6F--ZM

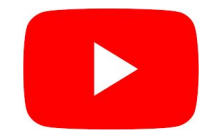

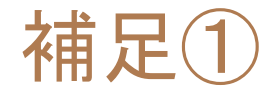

①**今回の**Chromebook持ち帰りは、

- 手順1 家でChromebookをインターネットに接続する
- 手順2 家庭にあるICT機器で「クラスルーム」に入れるか確認する
- 手順3 インターネットから桶川市教育委員会のアンケートに回答する
- 手順4 5/15(土)、5/16(日)の健康観察フォームを家で自分で入力すること
- の4つができるかどうかを確認することです。
- これ以外の操作を学校のChromebookで行うことは止めましょう。
- (月曜日の朝の会でChromebookを使用しますので、不必要な操作によるパッテリー消費も止めましょう。)

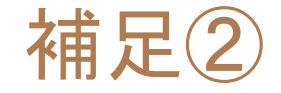

家で接続したWifi(無線LAN)の情報はChromebookのアカウントを消去することでWifiの情報も消去することができます。ただし、桶川中 学校では同じ生徒が同じ機種を3年間使用しますので、正しい使用方法であれば、今回入力したパスワード等がChromebookから漏洩 することはありません。

それでも心配な保護者の方は、お子様が家庭でChromebookを使用終了後、右下のマークから

①ログアウト→②お子様のアカウント名の右にあるママークをクリック→③アカウントの削除

と進めてください。

なお、その後の再度ログインについては、学校で行ってください。

(再度学校でログインすると、家庭用Wifiの設定以外はすべて復旧されます。)

なお、ChromebookへのWifi設定は原則保護者の方が行ってください。お子様にパスワードを伝える必要はありません。